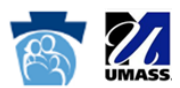

## How Do I Reset My Password?

- 1. If you have already created an account on the MyODP.org site, access the MyODP.org Login page.
- 2. Click on the "Forgotten your username or password?" link.

| Log in                                                   | Is this your first time here?                                                                                                    |                                                               |
|----------------------------------------------------------|----------------------------------------------------------------------------------------------------|---------------------------------------------------------------|
| Username                                                 | Hil For full access to courses you'll need to take a minute to create a new<br>account for yourself on this web site. Each of the individual courses may also<br>have a one-time "enrollment key", which you won't need until later. Here are<br>the steps:                                         |                                                               |
| e Remember username                                      | Fill out the New Account form with your details.     An email will be immediately sent to your email address.     Read your email, and click on the web link it contains.     Your account will be confirmed and you will be logged in.                                                             | Click on the <b>"Forgotten your</b><br>username or password?" |
| Forgotten your username or password?                     | <ol> <li>Now, select the course you want to participate in.</li> <li>If you are prompted for an "enrollment key" - use the one that your<br/>teacher has given you. This will "enroll" you in the course.</li> <li>You can now access the full course. From now on you will only need to</li> </ol> | link                                                          |
| Some courses may allow guest access<br>Log in as a guest | enter your personal username año password (in the form on this page)<br>to log in and access any course you have enrolled in.<br>Create new account                                                                                                    |                                                               |

3. To reset your password, you'll need to submit either your username or your email address. If your information is found, an email will be sent to your email address. It will contain instructions on how to restore your access.

| ♣ Home   Log in   Forgotten password | og in   Forgotten password<br>To reset your password, submit your username or your email address below. If we can<br>find you in the database, an email will be sent to your email address, with instructions<br>how to get access again. |  |
|--------------------------------------|----------------------------------------------------------------------------------------------------|--|
| Search by username                   |                                                                                                    |  |
| Username Search                      |                                                                                                    |  |
| Search by email address              |                                                                                                    |  |
| Email address Search                 |                                                                                                    |  |

4. If you need further assistance, please contact your <u>MyODP.org support team</u> at support@myodp.zendesk.com.